Here are some tips when reviewing your financial history:

1) Make sure that the date at the top of the page pre-dates (is before) when you sent your deposit to Brock. That way you will see all of the information.

| Student Financial History             |  |  |  |  |
|---------------------------------------|--|--|--|--|
| Student ID                            |  |  |  |  |
| Starting Date 2021/03/30 (YYYY/MM/DD) |  |  |  |  |

2) If the amount is in (brackets) then it is a credit on your account, and you do not owe anything at this time.

| Total amount due:      | <mark>(\$</mark> 15,698.0 <mark>0)</mark> |  |
|------------------------|-------------------------------------------|--|
| No payment is required | f from you at this time.                  |  |

3) Click/open the Financial History at the bottom of the page to show all transactions.

| - | Financial Histor | у                |           |
|---|------------------|------------------|-----------|
|   |                  |                  |           |
|   | <u>Date</u>      | <u>Reference</u> | Descripti |
|   | 2021/07/02       | DD462556         | ELECTRON  |
| _ |                  | 108403110        |           |

4) Print from your browser (or ctrl-P) to print out your entire history from beginning to end. You can use this for study permit applications or other times when you need a receipt.